## How to use Compatibility View for IES in Windows Internet Explorer

In order to correct functioning the application Information Exchange System (IES) in Windows Internet Explorer, essential is to turn on Compatibility View. Please click Compatibility View Settings on the Tools menu. If you do not see the Tools menu in IE, press ALT.

| about:blank  |                              |                |  |
|--------------|------------------------------|----------------|--|
| ew Favorites | Tools Help                   |                |  |
| 🍰 🧕 nickho   | Delete Browsing History      | Ctrl+Shift+Del |  |
|              | InPrivate Browsing           | Ctrl+Shift+P   |  |
|              | InPrivate Blocking           |                |  |
|              | Diagnose Connection Problems |                |  |
|              | Reopen Last Browsing Session |                |  |
|              | Pop-up Blocker               | •              |  |
|              | SmartScreen Filter           | ,              |  |
|              | Manage Add-ons               |                |  |
|              | Compatibility View           |                |  |
|              | Compatibility View Settings  |                |  |
|              | Subscribe to this Feed       |                |  |
|              | Feed Discovery               | •              |  |
|              | Windows Update               |                |  |
|              | Developer Tools              | F12            |  |
|              | Internet Options             |                |  |

In the Compatibility View Settings windows, type the address of the webpage: **gaz-system.pl** and then click Add.

| Compatibility View.                          | лэрауес н |
|----------------------------------------------|-----------|
| dd this website:                             | Add       |
| lebsites you've added to Compatibility Viewy |           |
|                                              | Remove    |
|                                              |           |
|                                              |           |
|                                              |           |
|                                              |           |
|                                              |           |
| Include updated website lists from Microsoft |           |
| TENSENDY INCLAINED SILES IN COMPACIDING VIEW |           |

After that, close all open browser windows and restart Internet Explorer browser. Then the application Information Exchange System will run correctly.